17.8.2022

# Welcome to Faculty of Business and Economics

I. Doubková, K. Mlejnková

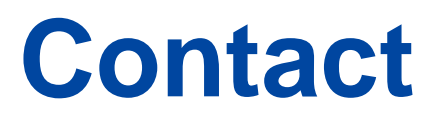

### foreign@pef.mendelu.cz

Mgr. Irena Doubková

- Study stays Erasmus+

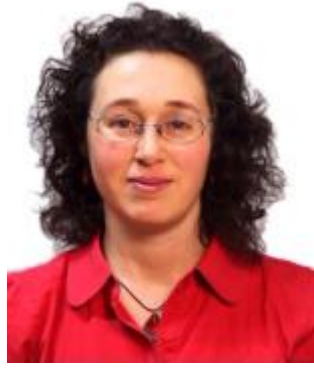

irena.doubkova@mendelu.cz

545 132 799

### Ing. Kateřina Mlejnková

- Internships Erasmus+
- Bilateral agreements
- Staff mobility
- International Week

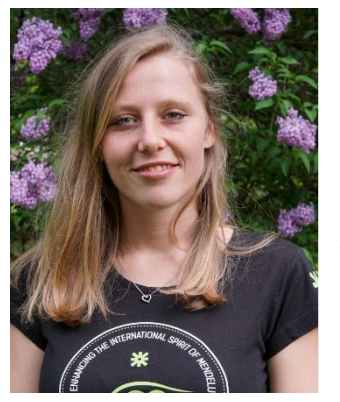

katerina.mlejnkova@mendelu.cz

545 132 725

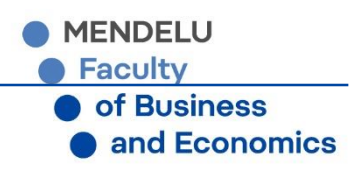

# **International Relations Office**

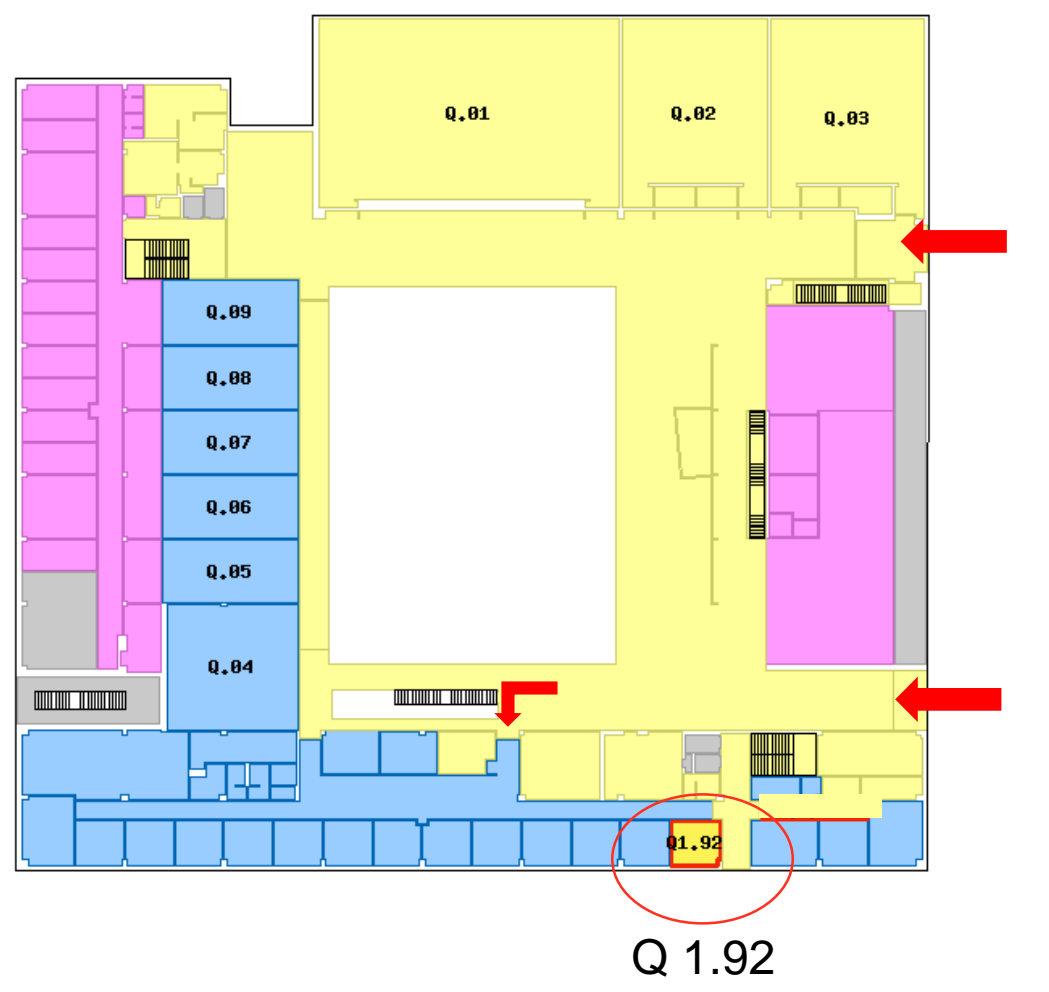

**Office hours:** 

Mon 8:30-11:30 & 13-14 reservations

Wed 9:00-11:30 & 13-14

Fri 8:30-11:30 reservations

## Outside office hours: E-mails only

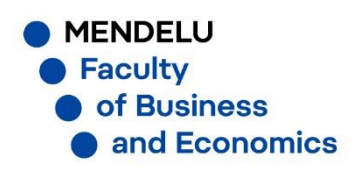

# **My MENDELU**

Mobile application for students https://my.mendelu.cz/

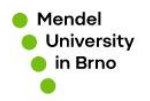

Mobile application that will simplify your life at the university

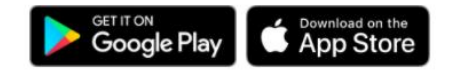

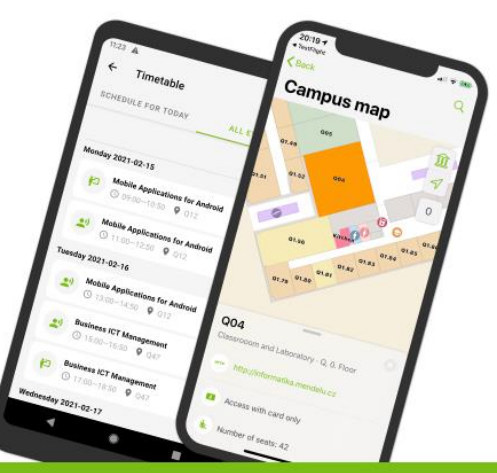

### My MENDELU You are here: Function Overview

FUNCTION OVERVIEW TERMS AND CONDITIONS CREATORS CONTACT

### How can I solve it?

How to apply for Erasmus? When should I request the scholarship? FAQ module contains answers to the most frequent questions of students, including instructions on how to solve the given problem.

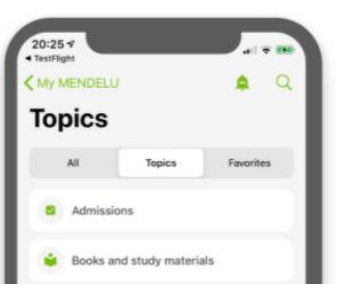

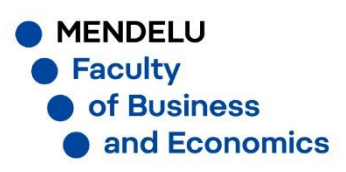

# Website

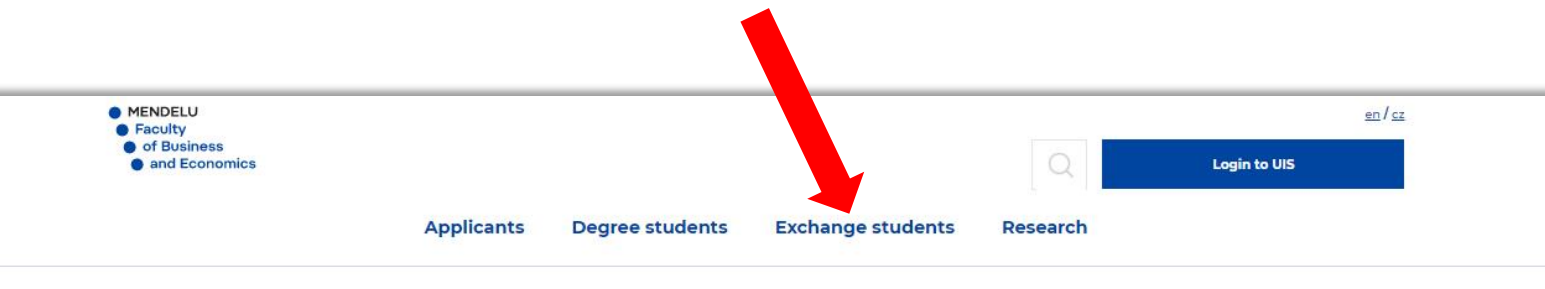

# E SHOW ST GO ON

y stays and practical placements ius+ and Bilateral agreement

4.2.2020 - 27.1.2021

### http://www.pef.mendelu.cz/en/

### $\rightarrow$ section Exchange students

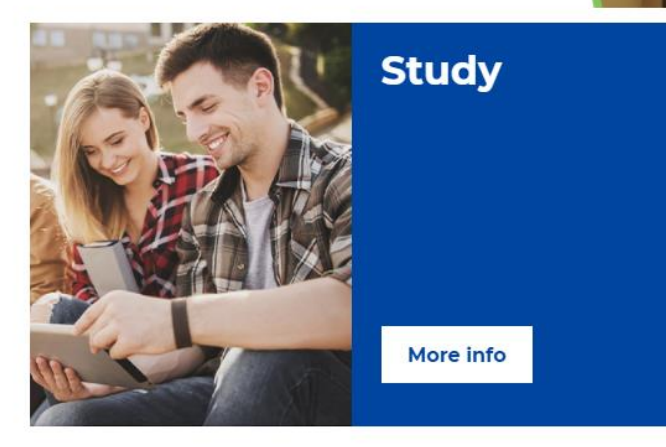

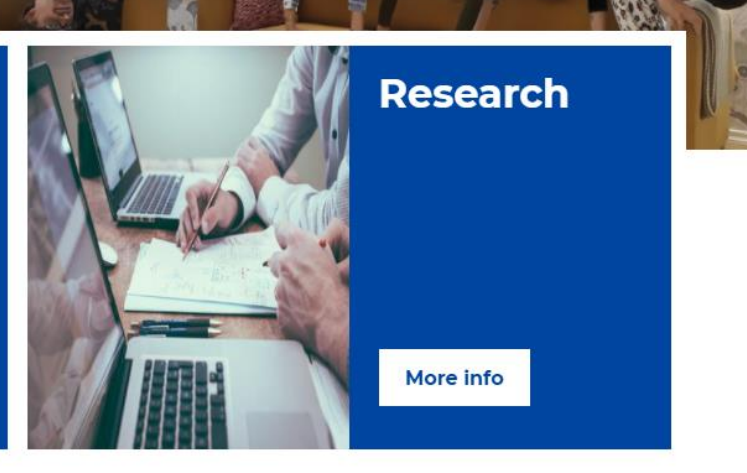

# **Academic Calendar**

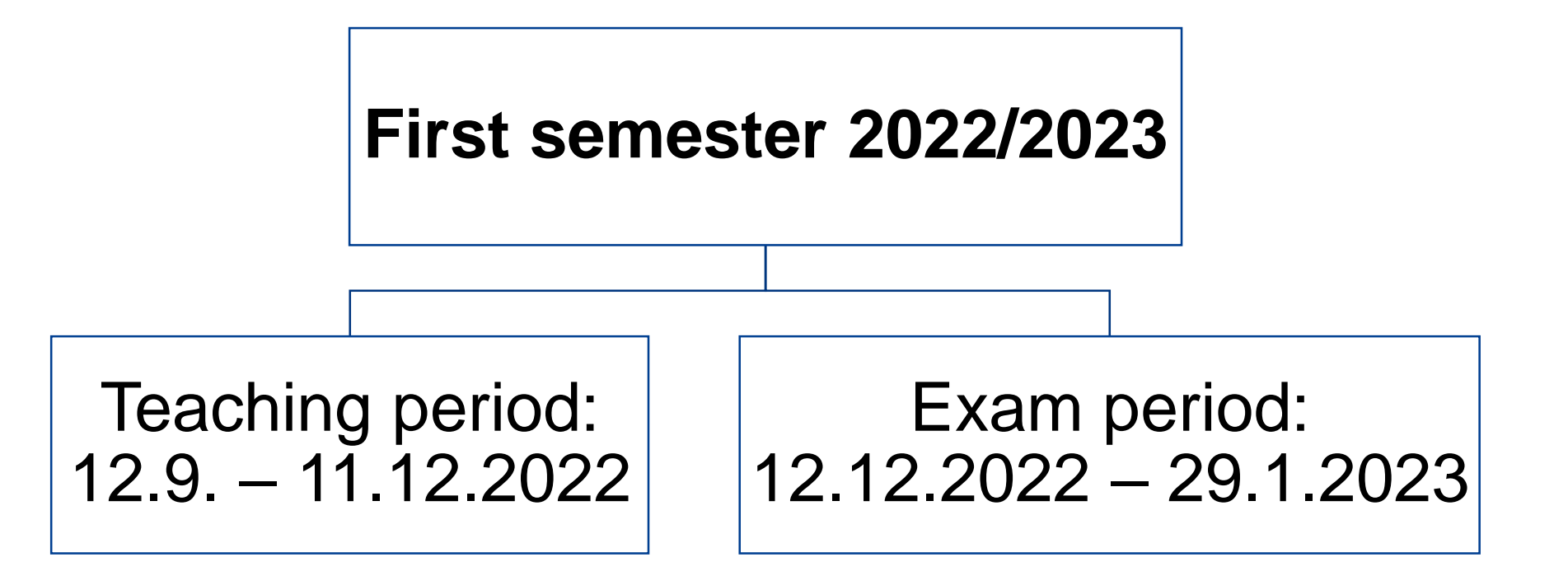

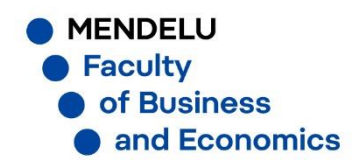

# **UIS - University Information System**

### www.is.mendelu.cz/en

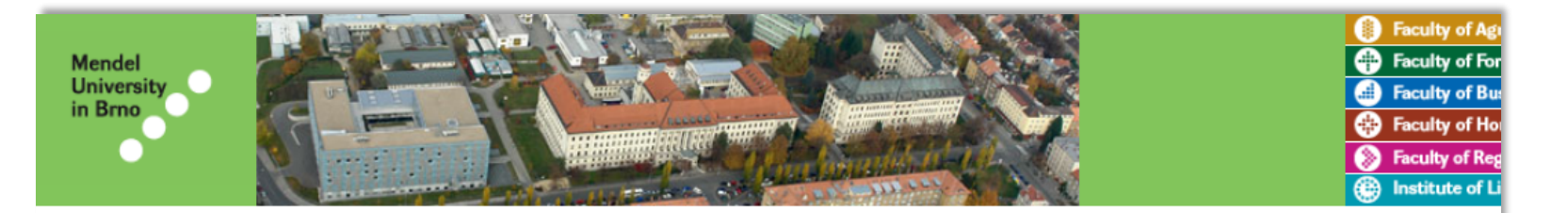

University information system of Mendel University in Brno allows the academic community, university staff and public to access a wide range of information. Many people have devoted much of their time and effort to help implement the system at the university. Therefore, we will truly appreciate if you direct any problems you encounter or comments you may have to the university system administrators. This way we will be able to help you or complement the information system with any relevant features. We recommend that you contact us on our e-mail address Contact address.

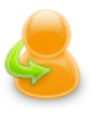

#### Personal administration

- Log in to the Personal administration of UIS
  - First log in to UIS instructions System integrators

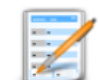

#### Admission procedure

E-application form to study at MENDELU
 Pre-enrollment confirmation for application to study at MENDELU

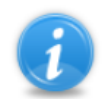

#### Information about MENDELU

- Persons at MENDELU Validity verification of identification cards Departments Thematic search Types of ID cards in use
- · Public document server · Graduates

| <ul> <li>Mendel</li> <li>University</li> <li>in Brno</li> </ul>                                                          | G<br>99581643R1                                                                                                    |
|----------------------------------------------------------------------------------------------------|----------------------------------------------------------------------------------------------------|
|                                                                                                    | Field of study: F-EXC-EP11<br>Frasmus +                                                                                                    |
| Dear User,                                                                                                    | Erdsinds -                                                                                                    |
| Our University use<br>access to all types of i<br>you to perform differ<br>a faster and more frie                        | es information system which allows you<br>information and at the same time enables<br>ent operations, e.g. course registration in<br>endly way.                                                                      |
| As a first time user<br>number and a passw                                                                               | you need a username or identification<br>ord to login. Your username is                                                                                                    |
| and your password                                                                                                    | is yr                                                                                                    |
| number is <b>second</b> ]. W<br>be careful not to com<br>Number 1 with the sr<br>capital letter 0 as the                 | hen performing this operation you have to<br>mit petty mistakes by changing/replacing<br>nall letter of I.– 1 and Number 0 with the<br>se letters and figures look alike.                                            |
| You can login into th<br>ing website address<br>Internet supported<br>Chrome, Safari. In ca<br>tact our IT expert at the | he information system through the follow-<br>is.mendelu.cz by one of the following<br>browsers: Firefox, Internet Explorer,<br>se of any problem do not hesitate to con-<br>he following address; uis@mendelu.cz.    |
| After first login you<br>convenience when n<br>leaflet or your pass<br>safe place, as you wi<br>tification number by t   | u can change your password to suit your<br>ext using the system. Do not show this<br>word to anyone. Keep this leaflet in a<br>II always be asked to provide your iden-<br>he IT team in case you have any problems. |
| Thank you for sper<br>mation system and th                                                                               | nding your time going through our infor-<br>le we wish you all the best.                                                                                                    |
|                                                                                                    | IT team                                                                                                    |
|                                                                                                    |                                                                                                    |
|                                                                                                    |                                                                                                    |
|                                                                                                    |                                                                                                    |
|                                                                                                    |                                                                                                    |

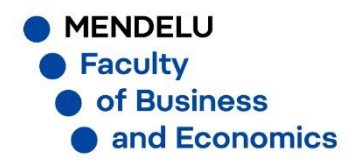

## UIS

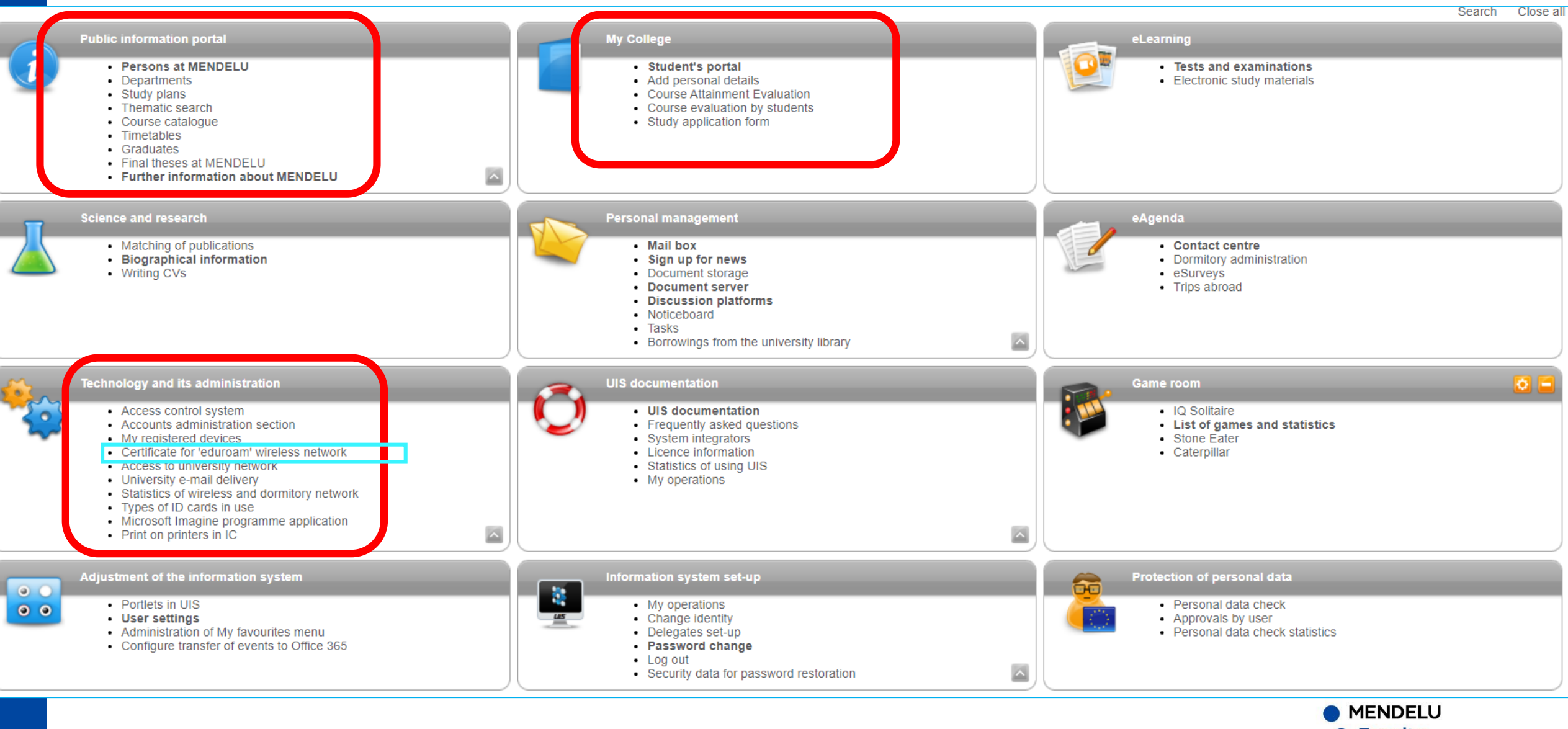

Faculty
of Business
and Economics

# **UIS – Student's portal**

### STUDENT'S PORTAL

### Study - FBE F-EXC-EP11 pres [term 1, year 1], study period - WS 2020/2021 - FBE

| My College     | E-study record | My schoolmates         | Study details     | Map of my study |
|----------------|----------------|------------------------|-------------------|-----------------|
| Course e-plans | List of topics | Coursework submissions | My lectures sheet |                 |

The table shows the studies commenced or completed at this university and the application icons relevant to the studies. The study and the study period you are working with at the moment can be found in the page subheader. If you have more than one study or study period use the grey bullet in the first column Choose to switch between them in the portal applications. When entering the Student's portal you are working with the active study (green bullet).

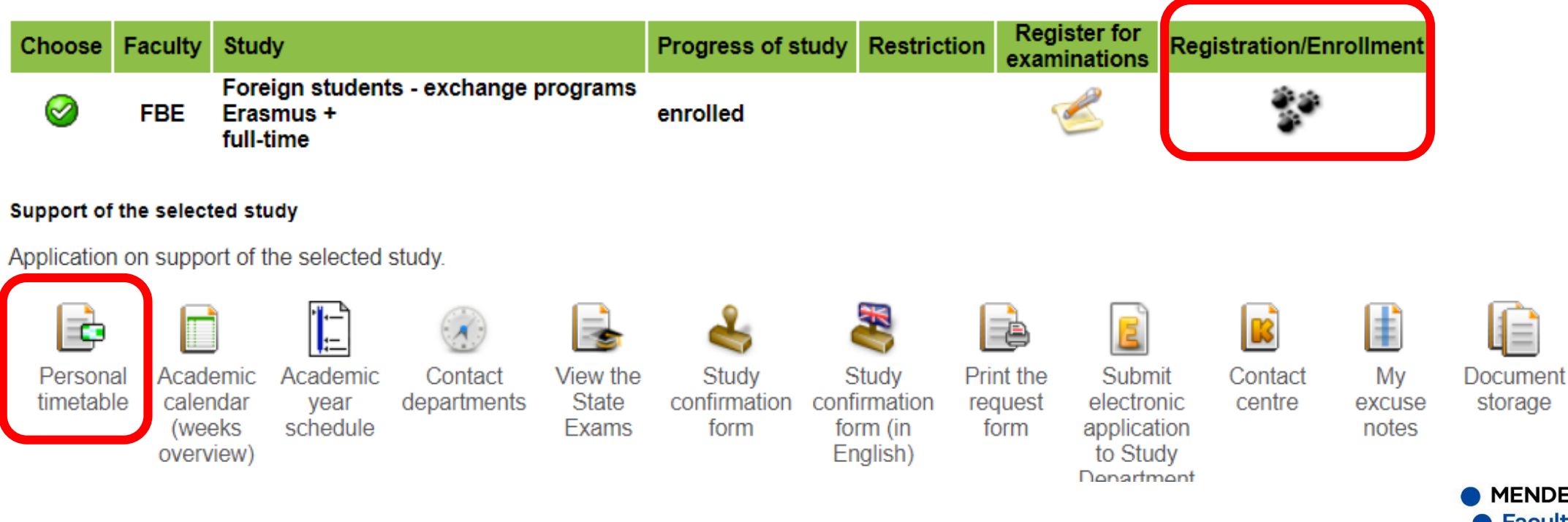

# **Enrollment**

#### Current enrollment sheet for period WS 2019/2020

| er. State                                                                                                    | Code                         | Course                                                                                                    | Fac. | Oblg.      | Com.           | Crd.                   | Lang.                                 | lype                                   |
|----------------------------------------------------------------------------------------------------|------------------------------|----------------------------------------------------------------------------------------------------|------|------------|----------------|------------------------|---------------------------------------|----------------------------------------|
|                                                                                                    | PEKA                         | Business Economics I                                                                                                    | FBE  | 0          | Exm            | 5                      | eng                                   | N                                      |
| 0                                                                                                    | VA1A                         | Computer Technology and Algorithms I                                                                                                    | FBE  | 0          | Req            | 3                      | eng                                   | N                                      |
|                                                                                                    | IZKA                         | Information Resources and Communication                                                                                                    | FBE  | 0          | Exm            | 5                      | eng                                   | N                                      |
| 0                                                                                                    | EKCA                         | International Business Culture and Communication                                                                                                    | FBE  | ۷          | Exm            | 4                      | eng                                   | N                                      |
| 0                                                                                                    | MMA                          | International Marketing                                                                                                    | FBE  | 0          | Exm            | 4                      | eng                                   | N                                      |
|                                                                                                    | MANA                         | Management                                                                                                    | FBE  | ۷          | Exm            | 5                      | eng                                   | N                                      |
|                                                                                                    | 7054                         | Principles of European Integration in the World Perspective                                                                                                    | FBE  | ۷          | Exm            | 5                      | eng                                   | N                                      |
| emove th<br>y: 🍙 re                                                                                                    | 2SEA<br>ne selecte<br>quired | d courses Add required courses Display study p                                                                                                    | olan |            |                |                        |                                       |                                        |
| t of erro                                                                                                    | ue selecte                   | d courses Add required courses Display study p                                                                                                    | olan |            |                |                        |                                       |                                        |
| emove th<br>y: (>>) re<br>t of erro                                                                                                    | ue selecte<br>quired         | d courses Add required courses Display study p                                                                                                    | olan |            |                |                        |                                       |                                        |
| emove th<br>y: pre<br>t of erro<br>ate                                                                                                    | uired (                      | Add required courses       Display study p         Image: Solution of the second study of the second study of the second                                                                   | olan | • Ui       | nacco          | mplis<br>ed V          | hed fo                                | ollow-u                                |
| emove the second second | uired ()<br>ors              | Add required courses Display study p Conses Add required courses Display study p Conserved Principles of European Integration and Principles of European Integration and Princ | lan  | • UI<br>cc | nacco<br>mplet | mplis<br>ed V<br>mplis | hed fo<br>ýpočet<br>hed fo<br>arketir | ollow-u<br>tní tec<br>ollow-u<br>ng I. |

e 14.00-14.50 Q25 Everv week

05/30/2010 10:20:00

3/60

System of green/red dots does not apply to exchange students, for assistance, see IRO Do not worry, if you see that some of your courses have red dots. You can keep such courses, I will help you with it's maintenance - e.g. to change the timetable. The system of red/green dots applies to our full time students who have to take courses one by one. For exchange students it is information that certain previous knowledge may be required.

# **SAMPLE of student's timetable**

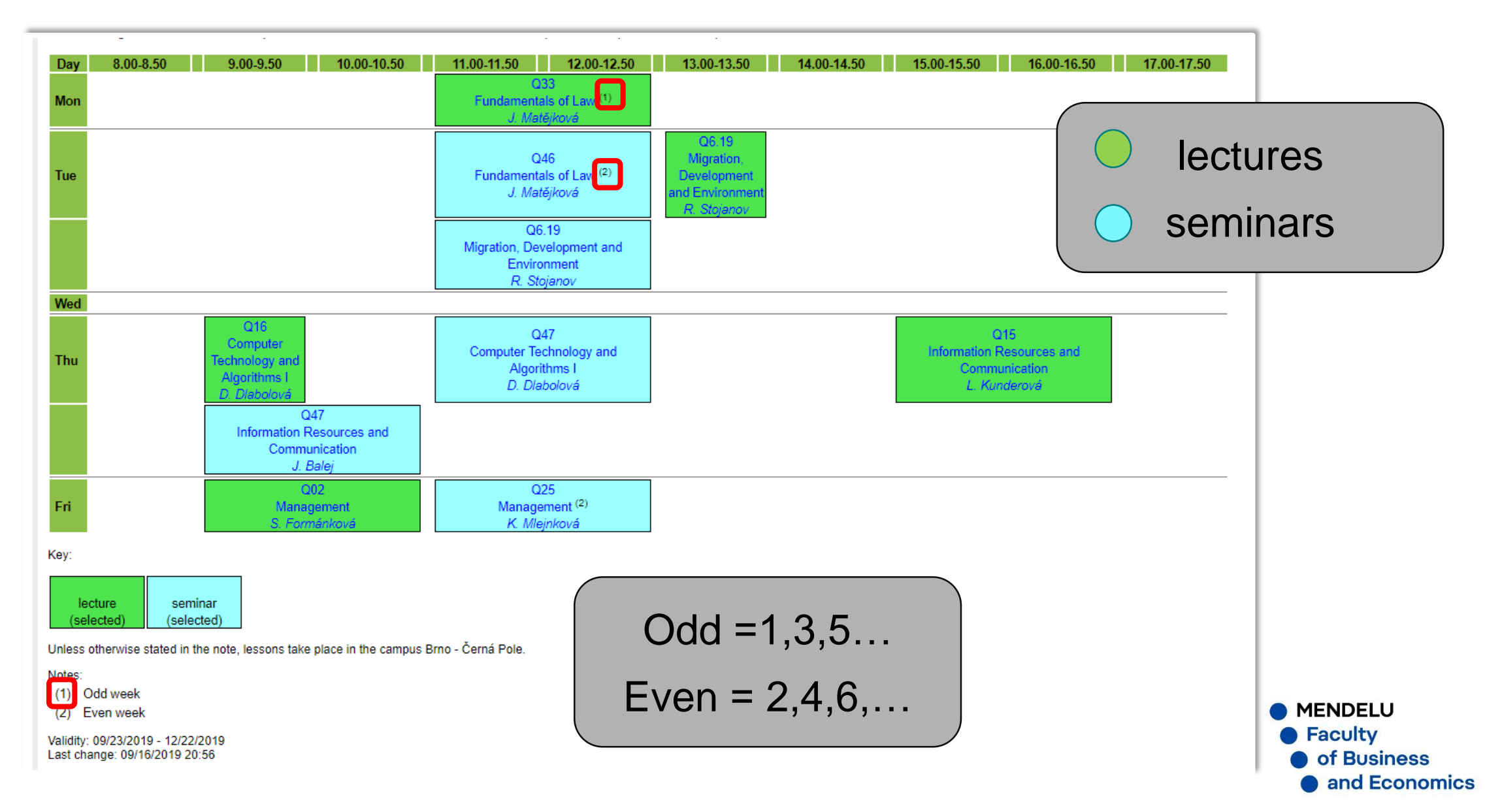

# **Timetables**

# What week is it? Odd week: 1, 3, 5, 7,.... Even week: 2, 4, 6, 8,...

| STUDENT'S PORTAL<br>Study – FBE F-EXC-EP11 pres [term 1, year 1], study period – \$\$ 2018/2019 - FBE |                |                        |                   |          |  |  |
|----------------------------------------------------------------------------------------------------|----------------|------------------------|-------------------|----------|--|--|
| My studies                                                                                            | E-study record | My schoolmates         | Study details     | Map of m |  |  |
| Course e-plans                                                                                        | List of topics | Coursework submissions | My lectures sheet |          |  |  |
|                                                                                                    |                |                        |                   |          |  |  |

| Week number | From       | Until      | Calendar week |
|-------------|------------|------------|---------------|
| 1st week    | 02/14/2022 | 02/20/2022 | odd           |
| 2nd week    | 02/21/2022 | 02/27/2022 | even          |
| 3rd week    | 02/28/2022 | 03/06/2022 | odd           |
| 4th week    | 03/07/2022 | 03/13/2022 | even          |
| 5th week    | 03/14/2022 | 03/20/2022 | odd           |
| 6th week    | 03/21/2022 | 03/27/2022 | even          |
| 7th week    | 03/28/2022 | 04/03/2022 | odd           |
| 8th week    | 04/04/2022 | 04/10/2022 | even          |
| 9th week    | 04/11/2022 | 04/17/2022 | odd           |
| 10th week   | 04/18/2022 | 04/24/2022 | even          |
| 11th week   | 04/25/2022 | 05/01/2022 | odd           |
| 12th week   | 05/02/2022 | 05/08/2022 | even          |
| 13th week   | 05/09/2022 | 05/15/2022 | odd           |

The table shows the studies commenced or completed at this university and the application icons relevant to

study period you are working with at the moment can be found in the page subheader. If you have more than one study or su the grey bullet in the first column Choose to switch between them in the portal applications. When entering the Student's working with the active study (green bullet).

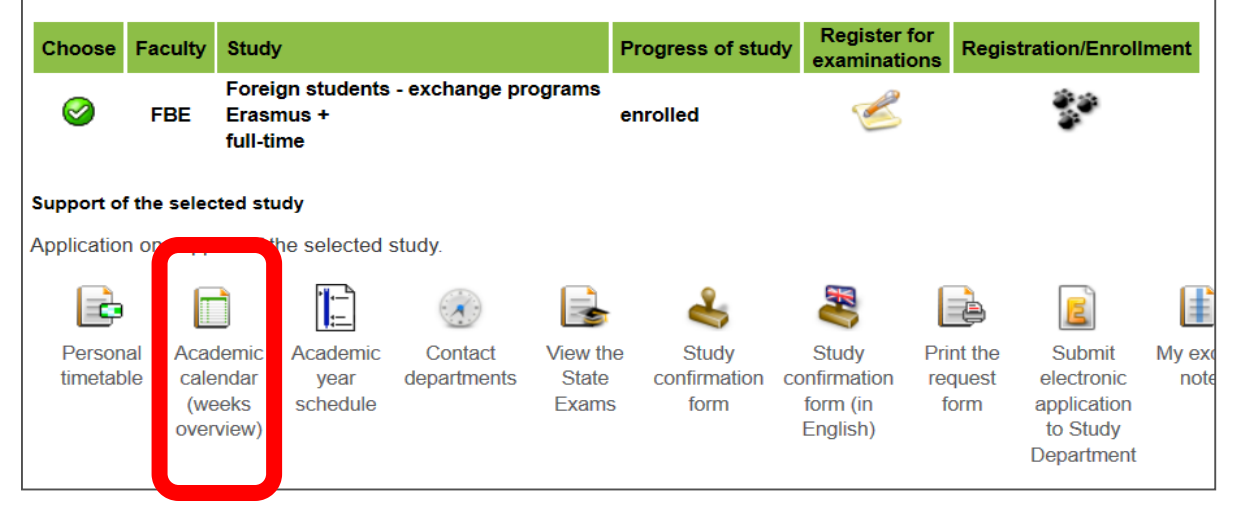

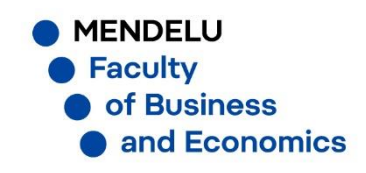

## **Excuse notes**

If you are not able to join class because of illness/doctor's visit, you are obliged to submit doctor's confirmation to faculty International Relations Office.

Information about your absence will be added to UIS so that all your teachers would see it.

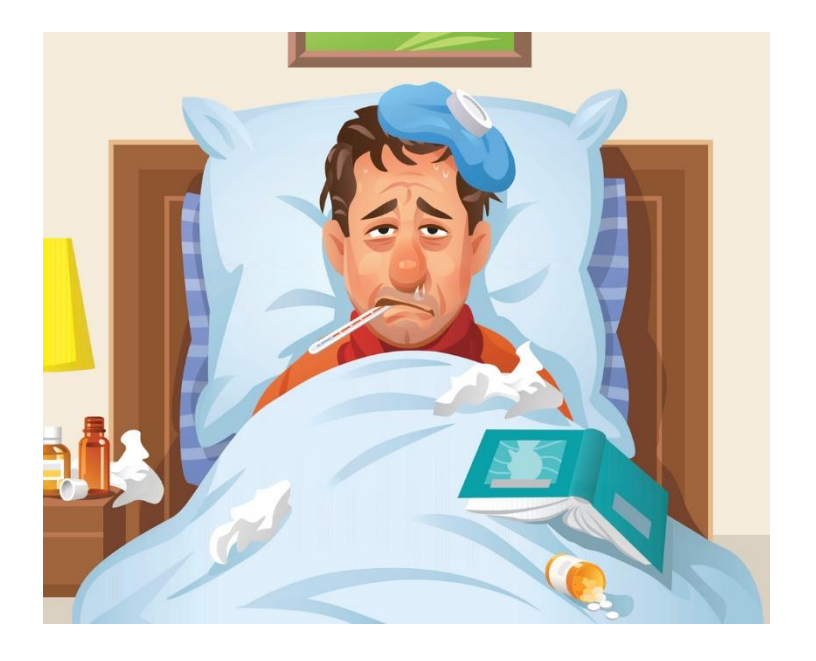

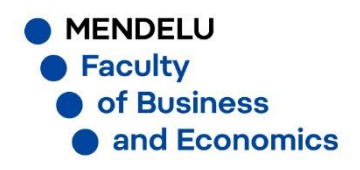

# **Course information**

Teachers will send e-mails with information and study materials to your **school email** and they will upload files in UIS (My lecture sheets)

How to access it?

- 1) login to UIS (is.mendelu.cz/en)
- 2) check your school e-mail Office 365
- 3) My College Student's portal My lectures sheet, List of topics

For submitting your work use **My College – Student's portal - Coursework** submission

ENDELU

Business

d Economics

# **My lectures sheet**

### STUDENT'S PORTAL

| Study FBE FBEC-EI | MC-EM-REOpresBrnd | ▼ study period WS 201  | 6/2017 - FBE V Selec | ct              |
|-------------------|-------------------|------------------------|----------------------|-----------------|
| My studies        | E-study record    | My schoolmates         | Study detaile        | Map of my study |
| Course e-plans    | List of topics    | Coursework submissions | My lectures sheet    |                 |

The table contains an overview of your attendance in the courses you properly signed up for. Use the arrow in the Other column to display the assessment sheets for the course. These sheets enable the teacher to enter and to release various information concerning the student's assessment, e.g. assigned seminar papers, activity in the class score, test score, etc. You can display them only if the teacher keeps file of any assessment sheets for the course.

Click on the icon in column Settings to set sending e-mails from sheets and coursework submissions of the relevant course. The "Actions - first icon" column represents the overall assessment of a course in the automatic assessment After you have handed in your course test, you gain access to the link in "Actions - second icon" column.

| Course                                | Timetable item                                                                |                                |                   | C          | A       |    |
|---------------------------------------|-------------------------------------------------------------------------------|--------------------------------|-------------------|------------|---------|----|
| Course                                | When                                                                          | 1. 2. 3. 4. 5. 6. 7. 8. 9. 10. | 11. 12. 13. Other | Settings   | Actions |    |
| MMD Pusiness marketing and management | MMP Se Tue 15.00-16.50 Q44 Every week                                         |                                | -                 |            |         | 2  |
| www business marketing and management | MMP Le Tue 11.00-12.50 Q14 Every week                                         |                                | 1 —               |            |         | ۷. |
| EDD Einen sint Management             | FRP Le Wed 15.00-16.50 Q03 Every week                                         |                                |                   |            |         |    |
| FRF Financial Management              | FRP Se Wed 9.00-10.50 Q33 Even week                                           |                                |                   |            |         | /  |
| MOR International Trade               | MOB Le Thu 13.00-14.50 Q03 Every week                                         |                                | -                 |            |         |    |
| MOB Se Thu 15.00-16.50 Q13 Even week  |                                                                               | -                              |                   |            |         |    |
| MUC Managerial Accounting             | MUC Le Mon 9.00-10.50 Q01 Every week                                          |                                |                   |            |         |    |
| MOC Managenal Accounting              | MUC Se Wed 13.00-13.50 Q28 Every week                                         |                                |                   | <b>~</b> × |         |    |
| OOP Občanské a obchodní právo         | OOP Le Fri 9.00-10.50 Q33 Every week                                          |                                | +                 |            |         |    |
| PLA Swimming                          | PLA Se Mon 13.00-13.50 Mimo areál CSA (TAK) Every week                        |                                |                   | <b>_</b>   |         |    |
| OBL Trade Logistics                   | OBL Le Wed 11.00-12.50 Q02 Every week<br>OBL Se Fri 11.00-12.50 Q27 Even week |                                | +                 |            | 🧊       |    |
| REO Uznaný předmět pro obor REO 🛛 🗶   | -                                                                             |                                |                   |            |         |    |

Key (click to show/hide)

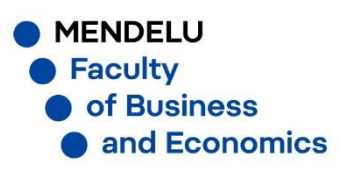

# **Coursework submission (sample)**

all students

11/13/2016 23:59 volné

OBL Trade Logistics Seminární práce - Obchodní logistika 0

| Student's PORTAL         Study       FBE FBEC-EMC-EM-REOpresBrno         ▼       study period       WS 2016/2017 - FBE ▼       Select                                                                                                    |   |
|----------------------------------------------------------------------------------------------------|---|
| My studies     E-study record     My sebsolution     Study details     Map of my study       Course e-plans     List of topics     Coursework submissions     My lectures sheet                                                                                                    |   |
| The application used for submitting papers and projects is a room reserved by a teacher for the students where they can individually or in<br>groups submit their homework, case studies, projects or other assignments. Each coursework submission is limited in time and set up for the<br>individual seminars or centrally for the whole course.                                                                                                    |   |
| The table shows all submission places that have been set up for the courses you attend in the current period. The "Open till" column defines when the coursework submission is closed. In the next column you can see the name of a set of topics and a list of topics you have signed up for and which have been approved by the teacher. A coursework submission is linked to the whole course. In the "Files" column you can see the name of a set of topics is end which have been approved by the teacher. A coursework submission is linked to the whole course. In the "Files" column you can see how many files you have entered to the coursework submission. Click on the icon in column "Instructions" to see the instructions entered by the teacher. |   |
| Restrict to a course: all courses   Omezit                                                                                                    |   |
| The following table shows the coursework submission open for inserting files. To insert files to a particular coursework submission use the<br>arrow in the lasert files solvern                                                                                                    |   |
| D Where I can submit my papers                                                                                                    |   |
| Course title Name Type Announced for Until Topic Details Number of files Instructions Put up by Insert files<br>No suitable data found.                                                                                                    |   |
| The following table contains the coursework submissions where you have submitted your assignments to and received a confirmation, therefore, you cannot enter any more files there. If you have been granted points for submission, see them in column Points. To display the entered files click in column Display files.                                                                                                    |   |
| Coursework submissions with submitted files                                                                                                    |   |
| Course title Name Type Announced for Until Topic Open Points Details Number of files Instructions Put up by Display files                                                                                                    | 5 |
| MMP Business marketing and management Seminární práce 🔞 all students 12/10/2016 17:00 volné 🍯 1 🔍 V. Antošová 🍽                                                                                                    |   |
| MOB International Trade Debaty 🕟 Thu 15.00-16.50 Q13 (sem., even) 12/18/2016 23:59 Debaty - Airbus vs. Boeing 16 0 1 M. Radiměřský +                                                                                                    |   |
| The following table contains the closed coursework submissions with the submitted files waiting for confirmation. If you have entered your files in here, you can display them by clicking in column Display files.                                                                                                    |   |
| Closed coursework submissions without submitted files                                                                                                    |   |
| Course title         Name         Type         Announced for         Until         Topic         Details         Number of files         Instructions         Put up by         Display files                                                                                                    |   |

Q

M. Tuzová

0

# My lectures sheet (sample) – points for your work

| STUDENT'S PORTAL<br>Study – FBE C-EM-REO pres [term 5, year 2], study period – WS 2016/2017 - FBE |                                  |                                          | 1.                                 |                 |  |
|---------------------------------------------------------------------------------------------------|----------------------------------|------------------------------------------|------------------------------------|-----------------|--|
| My studies<br>Course e-plans                                                                      | E-study record<br>List of topics | My schoolmates<br>Coursework submissions | Study details<br>My lectures sheet | Map of my study |  |

### Course - MOB International Trade

Here find a overview of assessment sheets which the teacher records for you about. With adding sheets only the figures in blue get added (figures stated in correct form).

### Sheets from seminars - MOB Le Thu 13.00-14.50 Q03 Every week

Body No information has been entered in this sheet.

### Sheets from seminars - MOB Se Thu 15.00-16.50 Q13 Even week

Body

| Grouping | Zápočtová písemka | Diskuse | Seminárka | Zkouška | Total |
|----------|-------------------|---------|-----------|---------|-------|
|          | 16                | 8       | 16        | 40      | 80    |

### Sheets from seminars - all students

Preliminary

| Result | Date       | Granted by    |
|--------|------------|---------------|
| passed | 12/07/2016 | M. Radiměřský |

Last modification made by: Ing. Miroslav Radiměřský day 12/07/2016.

# **My lectures sheet**

| Ocument tree               | All my folders         | New documents (538     | B) Go to hi       | igher folder 🛛 🖕   |                |               |                  |               |            |
|----------------------------|------------------------|------------------------|-------------------|--------------------|----------------|---------------|------------------|---------------|------------|
| Display documents          |                        | Tree starting from fol | der               |                    | )              |               |                  |               |            |
| DS settings                | Searching              |                        |                   |                    |                |               |                  |               |            |
| his page shows the docu    | ments and subfolde     | rs present in a folde  | r MOB Internatio  | nal Trade. This fo | lder is not ad | ministered. Y | ou right to this |               |            |
| older is READ 60           |                        |                        |                   |                    |                |               | j                |               |            |
|                            |                        |                        |                   |                    |                |               |                  |               |            |
| Tou are working to         | with historical folder | r; documents may r     | iot be up-to-date |                    |                |               |                  |               |            |
| se the following option to | change the order of    |                        |                   |                    |                |               |                  |               |            |
| In order of modification d | ate (starts with the l | ast modified) 🔻 🛛      | Display           |                    |                |               |                  |               |            |
| he following table shows   | documents (1 - 3 of    | 3).                    |                   |                    |                |               |                  |               |            |
| Namo                       | Commen                 | te Entered hv          | Document date     | Modifications      | Dieplay M      | odify Statie  | tice Attachme    | nte Chango a  | attachment |
|                            | commen                 | M Dedire štelet        | 11/10/2010        | 11/10/2010         |                | ouny statis   |                  | ints Change a | luciment   |
| Hodnoceni eseji a di       | skusi                  | W. Radimersky          | 11/10/2010        | 11/10/2010         |                |               |                  |               |            |
| 🖻 Esej_pokyny              |                        | M. Radiměřský          | 09/26/2016        | 09/26/2016         | 2              |               |                  |               |            |
| 😟 Podmínky ukončení i      | redmětu                | M Radiměřský           | 09/19/2016        | 09/19/2016         | 6              |               |                  |               |            |
|                            | Jedineta               | W. Radimersky          | 03/13/2010        | 03/13/2010         |                |               |                  |               |            |
| ransactions in folder      |                        |                        |                   |                    |                |               |                  |               |            |
| alest which transaction w  | u wieb te evecute b    |                        |                   |                    |                |               |                  |               |            |
|                            |                        | ere.                   |                   |                    |                |               |                  |               |            |
|                            |                        |                        |                   |                    |                |               |                  |               |            |
| Collective copy D          | ocuments archive       | Folder options         |                   |                    |                |               |                  |               |            |
|                            |                        |                        |                   |                    |                |               |                  |               |            |
| he following folder shows  | a list of subfolders ( | (1 - 3 of 3).          | $\frown$          |                    |                |               |                  |               |            |
| Sel. Name                  | English name           | ast change Modifi      | Enter folder      |                    |                |               |                  |               |            |
| Cvičení                    | 0                      | 2/04/2017              | +                 | )                  |                |               |                  |               |            |
| Kombinovaná forma          | ı 0                    | 2/04/2017              | +                 |                    |                |               |                  |               |            |
|                            |                        |                        | · · · · ·         | -                  |                |               |                  |               |            |

# **EXAMINATION PERIOD**

3 different types of course completion:

- **credit** = fulfillment of requirements
- credit followed by exam
- exam

Requirements for course completion depend on the teacher (projects, essays, **attendance**,...)

All terms for exams are announced by teachers in UIS. Try to register for early terms – never for the last one, take into consideration you may need 1 or 2 terms for a re-sit.

Economics

# How to register for exam? (1)

### STUDENT'S PORTAL

Study - FBE F-EXC-EP11 pres [term 1, year 1], study period - SS 2020/2021 - FBE

| My College     | E-study record | My schoolmates         | Study details     | Map of my study |
|----------------|----------------|------------------------|-------------------|-----------------|
| Course e-plans | List of topics | Coursework submissions | My lectures sheet |                 |

The table shows the studies commenced or completed at this university and the application icons relevant to the studies. The study and the study period you are working with at the moment can be found in the page subheader. If you have more than one study or study period use the grey bullet in the first column Choose to switch between them in the portal applications. When entering the Student's portal you are working with the active study (green bullet).

| Choose | Faculty | Study                                                          | Progress of study      | Restriction | Register for examinations | Registration/Enrollment |
|--------|---------|----------------------------------------------------------------|------------------------|-------------|---------------------------|-------------------------|
| 0      | FBE     | Foreign students - exchange programs<br>Erasmus +<br>full-time | enrolled               |             | <i>i</i>                  |                         |
| 8      | FBE     | Foreign students - exchange programs<br>Erasmus +<br>full-time | end of short-term stay |             |                           |                         |
|        |         |                                                                |                        |             |                           |                         |

click on the icon

# How to register for exam? (2)

| My College<br>Course e-plans                  | E-study record<br>List of topics | My schoolmates<br>Coursework submissions | Study<br>s My le                       | / details<br>ctures sheet | Map             | of my study                 |                                  |                                                          |              |                  |     |
|-----------------------------------------------|----------------------------------|------------------------------------------|----------------------------------------|---------------------------|-----------------|-----------------------------|----------------------------------|----------------------------------------------------------|--------------|------------------|-----|
| Register for examinations                     |                                  |                                          |                                        |                           |                 |                             |                                  |                                                          |              |                  |     |
| Use this application to                       | register for exams and           | other events. If you have                | any problems                           | s, please cont            | act your sys    | tem integrat                | or.                              |                                                          |              |                  |     |
| List of currently offe                        | ered exam dates                  | List of past exam date                   | is Lis                                 | t of courses w            | vithout exam    | dates                       |                                  |                                                          |              |                  |     |
| Course: all course                            | s                                | ✓ kind of example                        | n sitting: r                           | no restrictions           | s 🗙 pu          | t up by:                    | no restrictions                  | ✓ Resi                                                   | rict         |                  |     |
| Mhich exam sitting                            | igs I have registered fo         | r.                                       |                                        |                           |                 |                             |                                  |                                                          |              |                  |     |
| The table shows the e                         | xam sittings for which y         | ou have registered and a                 | lso those con<br>articular sitting     | pulsory for you           | ou to sit (you  | i cannot unr                | egister form them).<br>It        |                                                          |              |                  |     |
| Display: Study peri                           | od                               | read details about the pa                | n doular anting                        | and the pose              | sionity to unit | sylater norm                | н.                               |                                                          |              |                  |     |
| Ord Code Course                               | Dete of every sittin             |                                          | Dut un hu                              | Deviatored                | Turns of a      |                             | Registration from                | Information I am                                         |              |                  |     |
| Ora. Code Cours                               | e Date of exam sittin            | ig where Type (ionn)                     | Put up by                              | Registered                | туре от ех      | tam sitting                 | Unregister until                 | information Log                                          | but          |                  |     |
|                                               |                                  | You have                                 | e not registere                        | d for any exai            | m sitting.      |                             |                                  |                                                          |              |                  |     |
|                                               |                                  |                                          |                                        |                           |                 |                             |                                  |                                                          |              |                  |     |
| The table shows the e                         | igs i can register for.          | istor for just new or later              | 26 600 <b>0</b> 26 V                   | ou most the r             | ogistration o   | ritoria. Thou               | roceans proventing               | List of cou                                              | irses with   | n open registrat | ion |
| registration are listed u                     | under the second icon i          | in column Actions. If the                | capacity of the                        | e exam date i             | is full, you c  | an use the t                | hird icon in column              | for exam                                                 |              |                  |     |
| Actions to switch on th                       | e vacancy monitoring             | tunction.                                |                                        |                           |                 |                             |                                  |                                                          |              |                  |     |
| preventing signing up t                       | for a date, and then this        | is the only place where y                | ns, you can e<br><u>/ou can u</u> pdat | e the informat            | tion about th   | nere you ca<br>e selected e | n read the reasons<br>exam date. |                                                          |              |                  |     |
| Display: Study period Different dates of exam |                                  |                                          |                                        |                           |                 |                             |                                  |                                                          |              |                  |     |
| Ord. State Code                               | e Course                         | Date of exam sitting                     | Where Typ                              | oe (form) Pr              | ut up by F      | legistered                  | Type of exam sitting             | Registration from<br>Register until<br>Unregister unti   | n<br>Actions | Register         |     |
| 1. 🔮 EBA-O                                    | P1 Business Law 1                | 05/17/2021 10:00 (Mon)                   | online exa                             | est) O.                   | . Pavelek       | 4/15                        | 0                                | 04/20/2021 00:00<br>05/15/2021 00:00<br>05/15/2021 00:00 |              | <b>→ →</b>       |     |
| 2. • EBA-O                                    | P1 Business Law 1                | 05/24/2021 10:00 (Mon)                   | online exa                             | est) O.                   | . Pavelek       | 0/15                        | 0                                | 04/20/2021 00.0<br>05/22/2021 00.0<br>05/22/2021 00.0    |              | → → <b>→</b>     |     |
| 3. 🔍 EBA-O                                    | P1 Business Law 1                | 05/31/2021 10:00 (Mon)                   | online exa<br>(e-t                     | mination 0.<br>est)       | . Pavelek       | 3/15                        | 8                                | 04/20/2021 00:0<br>05/22/2021 00:0<br>05/22/2021 00:0    |              |                  | /   |
| Print the exam sittings you can register for  |                                  |                                          |                                        |                           |                 |                             |                                  |                                                          |              |                  |     |

# How to register for exam? (3)

#### STUDENT'S PORTAL Study - FBE F-EXC-EP11 pres [term 1, year 1], study period - SS 2020/2021 - FBE My College E-study record My schoolmates Study details Map of my study Register List of topics Coursework submissions My lectures sheet Course e-plans Register for exam date This application allows students to register for exams, preliminaries and other events. If you have any problems or guestions, please contact your system integrator. Exam date for course: Business Law 1 Exam date announced by: Mgr. Bc. Ondřej Pavelek, Ph.D. Kind of exam sitting: examination Form of exam date: e-test Duration of event: 90 minutes Type of exam sitting: first sit Date of exam: 05/17/2021, 10:00 (Mon) Venue: online Student registration since: 04/20/2021, 00:00 (Tue) Students registration until: 05/15/2021. 00:00 (Sat) Students unregistration until: 05/15/2021, 00:00 (Sat) Just registered for exam date: 4 The exam date limit: 15 Reserve: not set Programme: -- not entered --Form of study: -- not entered --Character of study: usual Place of teaching: -- not entered --Group of students: all groups Tests for the exam date: -- not entered --Preliminary required: no Note: -- not entered --Register for exam date Back to List of exam sittings Back to my College Back to Personal administration

MENDELU
 Faculty
 of Business
 and Economics

When you click on the "single" arrow, new window with details of the exam opens, including button "Register for exam date".

# How to register for exam? (4)

When you click on the "double" arrow, you register for the exam strightaway. The course you have registered for will be displayed in the first table

| Register   | Register for examinations<br>Use this application to register for exams and other events. If you have any problems, please contact your system integrator.                                                                                                    |          |  |  |  |  |  |
|------------|----------------------------------------------------------------------------------------------------|----------|--|--|--|--|--|
| <b>→</b> ( | List of currently offered exam dates List of past exam dates List of courses without exam dates  Transaction was successfully completed.  Course: all courses  kind of exam sitting: no restrictions  Restrict                                                                                                    |          |  |  |  |  |  |
|            | Which exam sittings I have registered for. The table shows the exam sittings for which you have registered and also those compulsory for you to sit (you cannot unregister form them). Click on the arrow in the Unregister column to read details about the particular sitting and the possibility to unregister from it. Display: Study period                                                                                                    | ular     |  |  |  |  |  |
|            | Ord.       Code       Course       Date of exam sitting       Where       Type (form)       Put up by       Registered       Type of exam sitting       Registration from<br>Register until<br>Unregister until       Information       Log out         1.       EBA-OP1       Business Law 1       05/17/2021 10:00 (Mon)       online       examination<br>(e-test)       0. Pavelek       4/15       Image: Constrained bit on the constrained bit on the co                                                                                                    | J        |  |  |  |  |  |
|            | Print the exam sittings you are registered to You can cancel your registered                                                                                                    | stration |  |  |  |  |  |
|            | Which exam sittings I can register for.<br>The table shows the exam dates you can register for just now or later as soon as you meet the registration criteria. The reasons preventing<br>registration are listed under the second icon in column Actions. If the capacity of the exam date is full, you can use the third icon in column<br>Actions to switch on the "Vacancy monitoring" function.                                                                                                    |          |  |  |  |  |  |
|            | If you don't want to keep working with all the list of displayed exam terms, you can enter the Waiting rooms, where you can read the reasons preventing signing up for a date, and then this is the only place where you can update the information about the selected exam date. Display: Study period                                                                                                    |          |  |  |  |  |  |
|            | Ord.       State       Code       Course       Date of exam sitting       Where       Type (form)       Put up by       Registered       Type of exam sitting       Register until Unregister until Unregister until       Actions       Register                                                                                                    |          |  |  |  |  |  |
|            | 1. ● EBA-OP1 Business Law 1 05/24/2021 10:00 (Mon) online       examination (e-test)       O. Pavelek       0/15       0 05/22/2021 00:00 05/22/2021 00:00 00:00 05/22/2021 00:00 00:000 00:00 00:00 00:000000 |          |  |  |  |  |  |
|            | Print the exam sittings you can register for                                                                                                    |          |  |  |  |  |  |

MENDELUFaculty

of Business

and Economics

# **Beware of plagiarism!!!**

Please make sure to always cite your sources when writing a project, essay, homework.

Cheating on exams and plagiarism in writing is considered a serious break of study rules at MENDELU.

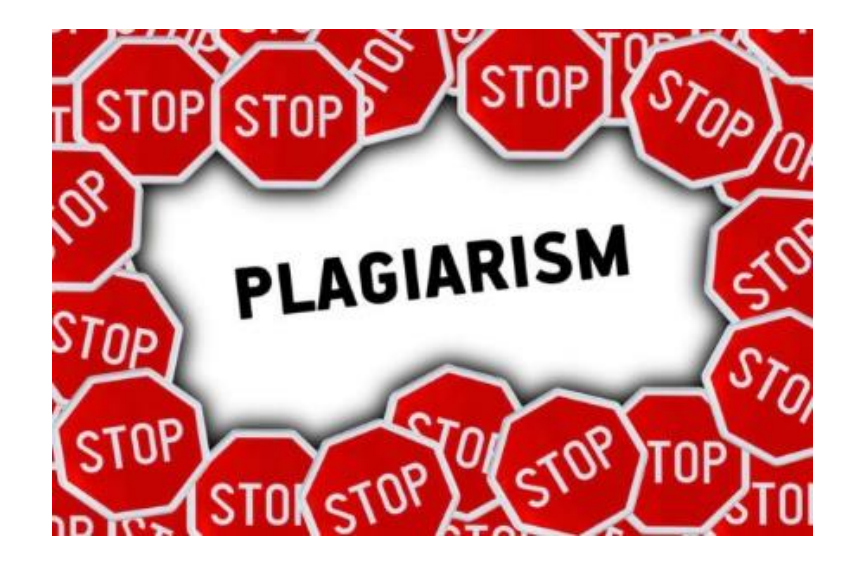

# University e-mail – forwarding to personal e-mail

Video in english: https://www.youtube.com/watch?v=sDnk 8oXV A

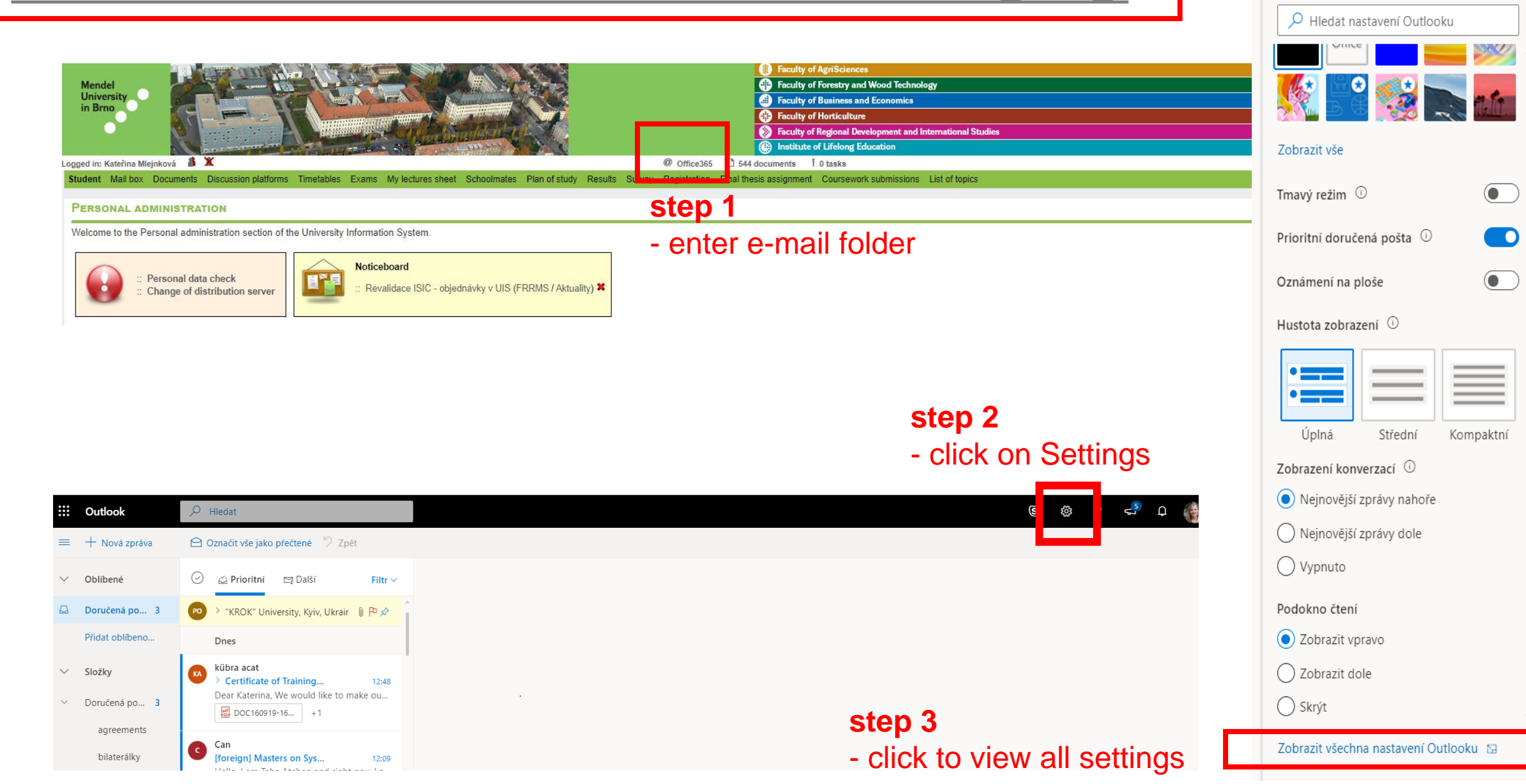

<del>с</del>, д

S

Nastavení

្ម៍រិ

# University e-mail – forwarding to personal e-mail

|      | Q       | Hledat                       |                                |                                               | S 🕸 ? ·                                                                                  |
|------|---------|------------------------------|--------------------------------|-----------------------------------------------|------------------------------------------------------------------------------------------|
| Э    |         | Nastavení                    | Rozložení                      | Přeposílání                                   | Uložit Zahodit ×                                                                         |
|      | $\odot$ | 🔎 Hledat nastavení           | Psaní a odpovídání             | Svoje e-maily můžete přeposílat na jiný účet. | sten 6                                                                                   |
| 3    | PO      | 愆 Obecné                     | Přílohy                        | Povolit přeposílání                           | - save                                                                                   |
|      |         | 🖾 Pošta                      | Pravidla                       | Přeposlat e-mail na adresu:                   |                                                                                          |
|      |         | 🛗 Kalendář                   | Úklid                          | personaladdress@erasmus.com                   |                                                                                          |
|      | KA      | я <sup>q</sup> Lidé          | Nevyžádaná pošta               | Vkládat kopie přeposílaných zpráv             |                                                                                          |
| 3    |         | Zobrazit rychlá<br>nastavení | Prizpusobit akce               | step 5                                        |                                                                                          |
|      |         |                              | Zpracování zpráv               | - Click and type you                          | personal e-mail                                                                          |
|      |         |                              | Přeposílání                    |                                               |                                                                                          |
|      |         |                              | Automatické odpovědi           | sten 4                                        |                                                                                          |
| •••• |         |                              | Zásady uchovávání<br>informací | - click on redirecting                        |                                                                                          |
|      |         |                              | S/MIME                         | <b>3</b>                                      |                                                                                          |
|      |         |                              | Skupiny                        |                                               |                                                                                          |
|      | AG      |                              |                                |                                               |                                                                                          |
|      |         |                              |                                |                                               |                                                                                          |
| 2    |         |                              |                                |                                               | <ul> <li>MENDELU</li> <li>Faculty</li> <li>of Business</li> <li>and Economics</li> </ul> |

# Accommodation

• Students are required to pay the fee for municipal waste disposal to Brno City Municipality (224 CZK/semester)

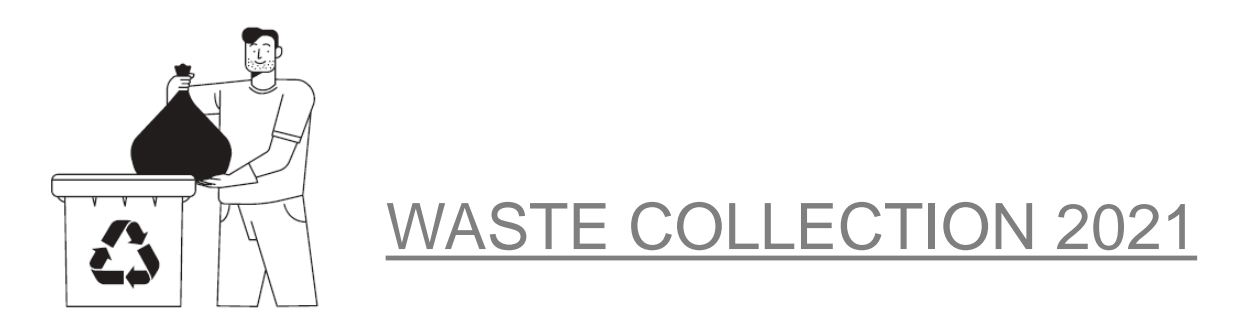

- Register at <u>https://www.brnoid.cz/en</u>, fill in the form (section Waste), make sure to mention your date of birth and that you are Erasmus/exchange student
- Please follow the instructions on displays at dormitories

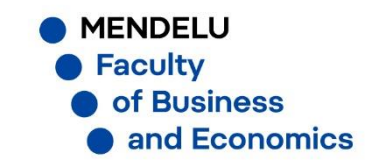

# Thank you for your attention!

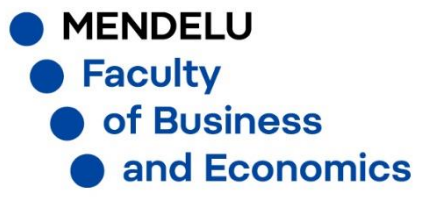